×

# Consultar Comandos de OS Seletiva de Micromedição

O objetivo desta funcionalidade é consultar os comandos de ordens de serviço seletivas de micromedição. A opção pode ser acessada via **Menu de Sistema**, no caminho: **GSAN** > **Atendimento ao Público > Ordem de Serviço > Acompanhamento OS de Micromedição > Consultar Comandos de OS Seletiva de Micromedição**.

Feito isso, o sistema apresenta a tela a seguir:

### Observação

Informamos que os dados exibidos nas telas a seguir são fictícios, e não retratam informações de clientes.

### Tela Usada pela Compesa

| update:<br>31/08/2017 ajuda:consultar_comandos_de_os_seletiva_de_micromedicao https://www.gsan.com.br/doku.php?id=ajuda:consultar_comandos_de_os_sel | etiva_de_micromedicad |
|----------------------------------------------------------------------------------------------------|-----------------------|
| 01:11                                                                                                    |                       |

| nto ao Publico -> Ordem de Servico -> Inspecao de Añormalidade -> Consultar Comandos de OS Seletiva de Inspeção de Anormalidade |          |                  |                |                  |                |          |               |        |               |  |
|----------------------------------------------------------------------------------------------------|----------|------------------|----------------|------------------|----------------|----------|---------------|--------|---------------|--|
| Consultar Comandos de OS Seletiva de Micromedição                                                                               |          |                  |                |                  |                |          |               |        |               |  |
| Para selecionar os comand                                                                                                    | os, info | rmar os d        | lados aba      | ixo:             |                |          |               |        |               |  |
| Empresa:*                                                                                                    | 1        |                  | COMP           | ESA              |                | 8        |               |        |               |  |
| Período de Execução do<br>Comando:                                                                                              |          |                  |                |                  | 🔲 (d           | d/mm/aaa | a)            |        |               |  |
| Localidade Inicial:                                                                                                    | 360      |                  | TO DO          | CEU              |                | Ø        |               |        |               |  |
| Localidade Final:                                                                                                    | 360      |                  | TO DO          | CEU              |                | Ì        |               |        |               |  |
| Setor Comercial Inicial:                                                                                                    |          | R                |                |                  |                | ð        |               |        |               |  |
| Setor Comercial Final:                                                                                                    |          | R                |                |                  |                | ð        |               |        |               |  |
| Matrícula do Imóvel:                                                                                                    |          |                  | R              |                  |                | Ø        |               |        |               |  |
| Ordem de Serviço:                                                                                                    |          | R                |                |                  |                | Ø        |               |        |               |  |
|                                                                                                    |          |                  |                |                  |                | Selecio  | nar Cor       | nandos |               |  |
| Comandos de OS Seletiva:                                                                                                    |          |                  |                |                  |                |          |               |        |               |  |
| Marca Comando                                                                                                    |          | Loca.<br>Inicial | Loca.<br>Final | Setor<br>Inicial | Setor<br>Final | Imóvel   | Data<br>Exec. | Situ.  | Data<br>Ence. |  |
|                                                                                                    |          |                  |                |                  |                |          |               |        |               |  |
| Desfazer Cancelar Gerar TXT Micromedição                                                                                        |          |                  |                |                  |                |          |               |        |               |  |

Inicialmente, o sistema exibe a tela acima, para que seja informado, obrigatoriamente, o campo **Empresa**. Feito isso, clique no botão Selecionar Comandos Com base nos parâmetros informados, será exibida a tela contendo as ordens de serviço seletivas.

| Consultar Comandos de OS Seletiva de Micromedição      |                           |             |                  |                |                  |                |           |               |        |               |
|--------------------------------------------------------|---------------------------|-------------|------------------|----------------|------------------|----------------|-----------|---------------|--------|---------------|
| Para selecionar os comandos, informar os dados abaixo: |                           |             |                  |                |                  |                |           |               |        |               |
| Empre                                                  | esa:*                     | 1           | R                | СОМРЕ          | SA               |                | Ì         |               |        |               |
| Períoc<br>Coma                                         | do de Execução do<br>ndo: |             |                  |                |                  | 🔲 (de          | d/mm/aaaa | a)            |        |               |
| ocali                                                  | idade Inicial:            | 360         |                  | TO DO (        | CEU              |                | Ø         |               |        |               |
| ocali                                                  | idade Final:              | 360         |                  | го ро (        | CEU              |                | Ø         |               |        |               |
| Setor                                                  | Comercial Inicial:        |             | R                |                |                  |                | Ø         |               |        |               |
| Setor                                                  | Comercial Final:          |             | R                |                |                  |                | ۲         |               |        |               |
| Matric                                                 | cula do Imóvel:           |             |                  |                |                  |                | 8         |               |        |               |
| Orden                                                  | m de Serviço:             |             |                  | - <u>R</u> Ø   |                  |                |           |               |        |               |
|                                                        |                           |             |                  |                |                  |                | Selecio   | nar Co        | mandos |               |
| Coma                                                   | ndos de OS Seletiva       | :           |                  |                |                  |                |           |               |        |               |
| Mar                                                    | ca Comando                | )           | Loca.<br>Inicial | Loca.<br>Final | Setor<br>Inicial | Setor<br>Final | Imóvel    | Data<br>Exec. | Situ.  | Data<br>Ence. |
| $\bigcirc$                                             | <u>l</u>                  |             | 360              | 360            | 232              | 232            |           | 26/04/13      | PEND   | 25/06/13      |
| 0                                                      | TESTE SUBSTITUIO          | <u>0 OE</u> | 360              | 360            | 204              | 208            |           | 26/04/13      | PEND   | 25/06/13      |
| $\bigcirc$                                             | <u>l</u>                  |             | 360              | 360            | 212              | 212            |           | 26/04/13      | PEND   | 25/06/13      |
| $\bigcirc$                                             | <u>l</u>                  |             | 360              | 360            | 223              | 227            |           | 26/04/13      | PEND   | 25/06/13      |
| * Campos obrigatórios                                  |                           |             |                  |                |                  |                |           |               |        |               |

Agora, selecione os comandos de ordens de serviço seletivas e clique em

Gerar TXT Micromedição. Ao clicar no *link* do campo **Comando** será exibida a tela:

Last update: 31/08/2017 ajuda:consultar\_comandos\_de\_os\_seletiva\_de\_micromedicao https://www.gsan.com.br/doku.php?id=ajuda:consultar\_comandos\_de\_os\_seletiva\_de\_micromedicao 01:11

| Consultar Comandos                                  | de OS Sel    | etiva de Inspecão de Anormalidade |        |
|-----------------------------------------------------|--------------|-----------------------------------|--------|
|                                                     |              |                                   |        |
| Identificador do Comando de<br>Geração OS Seletiva: | 1483997      |                                   |        |
| Situação do Comando de<br>Geração OS Seletiva:      | ATIVO        |                                   |        |
| Descrição do Comando de<br>Geração OS Seletiva:     | TESTE SUB    | STITUICAO DE HIDROMETRO           |        |
| Data de Geração:                                    | 26/04/2013   |                                   |        |
| Data de Encerramento:                               |              |                                   |        |
| Firma:                                              | COMPESA      |                                   |        |
| Quantidade de OS geradas:                           | 243          |                                   |        |
| Quantidade Máxima de OS<br>informada:               |              |                                   |        |
| Imóvel:                                             |              |                                   |        |
| Gerência Regional:                                  |              |                                   |        |
| Unidade de Negócio:                                 |              |                                   |        |
| Localidade Polo:                                    |              |                                   |        |
| Logradouro:                                         |              |                                   |        |
| Langlidada Latat                                    | 200          |                                   |        |
| Localidade Inicial:                                 | 360          | ALTO DO CEU                       |        |
| Setor Comercial Inicial:                            | 204          | ALTERADO P/FAT 08-94              |        |
| Quadra Inicial:                                     |              |                                   |        |
| Rota Inicial:                                       | 260          |                                   |        |
| Sotor Compressiel Final:                            | 200          |                                   |        |
| Quadra Final:                                       | 200          | ALTERADU F/ FAT 00-34             |        |
| Rota Final:                                         |              |                                   |        |
|                                                     |              |                                   |        |
| Capacidade:                                         | 1,5 M3 / HOR | A                                 |        |
|                                                     | 3 M3 / HORA  |                                   |        |
| Marca:                                              |              |                                   |        |
| Local de Instalação :                               |              |                                   |        |
| Anormalidade de Leitura:                            |              |                                   |        |
| Número de Ocorrências<br>Consecutivas:              |              |                                   |        |
| Mês/Ano de Instalação:                              | 01/1980      | a 04/2008                         |        |
| Tipo de Serviço:                                    | SUBSTITUK    | CAO DE HIDROMETRO                 |        |
| Perfil do Imóvel:                                   |              |                                   |        |
| Categoria:                                          |              |                                   |        |
| Subcategoria:                                       |              |                                   |        |
| Intervalo de Quantidade de<br>Economias:            |              | a                                 |        |
| Intervalo de Quantidade de<br>Documentos:           | 0            | a 3                               |        |
| Intervalo de Número de<br>Moradores:                |              | a                                 |        |
| Intervalo de Área                                   |              | a                                 |        |
| Imóvel Condomínio                                   | NÃO          |                                   |        |
| Média do Imóvel:                                    |              |                                   |        |
| Intervalo de Consumo por<br>Economia:               |              | a                                 |        |
| Situação de Ligação de                              | CODTADO      |                                   |        |
| Água:                                               | CORTADO      |                                   |        |
|                                                     | LIGADO       |                                   |        |
| Gerou Txt:                                          | NAO          |                                   |        |
|                                                     |              |                                   | Fechar |

Foi alterada a funcionalidade **Gerar Arquivo Texto de OS de Cobrança para SMARTPHONE** tanto para receber e apresentar o identificador do comando para ordens de serviço de Micromedição, quanto para gerar o arquivo para incluir dados específicos das ordens de Micromedição, carregando os hidrômetros associados ao agente comercial selecionado. Foram alteradas as funcionalidades de **Inserir Local de Armazenagem do Hidrômetro** e **Manter Local de Armazenagem do Hidrômetro**, para que seja possível associar a esse local um agente comercial responsável. Ao enviar as informações de hidrômetro nas ordens de Micromedição, o sistema mostrará ao agente comercial uma lista com todos os hidrômetros disponíveis para utilização. Essa lista é enviada com as informações das ordens para o celular.

## **Preenchimento dos Campos**

| Campo                                | Orientações para Preenchimento                                                                                                    |
|--------------------------------------|----------------------------------------------------------------------------------------------------|
| Empresa                              | Campo obrigatório - Informe o código da empresa, ou clique no botão 🔍 para<br>selecionar a empresa desejada. O nome será exibido no campo ao lado.                                                                                                    |
|                                      | Para apagar o conteúdo do campo, clique no botão 🔗 ao lado do campo em<br>exibição.                                                                                                    |
| Período de<br>Execução do<br>Comando | Informe as datas no formato DD/MM/AAAA (dia, mês, ano), referentes ao período<br>de execução do comando, ou clique no botão para selecionar as datas<br>desejadas.<br>Para obter detalhes sobre o preenchimento do campo de datas, clique no link<br><b>Pesquisar Data - Calendário</b> .                                                                                                    |
| Localidade Inicial                   | Informe o código da localidade inicial, ou clique no botão R, link <b>Pesquisar</b><br><b>Localidade</b> , para selecionar a localidade desejada. O nome da localidade será<br>exibido no campo ao lado.<br>A localidade será replicada no campo <b>Localidade Final</b> , mas será permitida<br>alteração.<br>Este campo será inabilitado quando informadas as opções dos campos:<br>Matrícula do Imóvel;<br>Ordem de Serviço.<br>Para apagar o contejido do campo, clique no botão S ao lado do campo em |
|                                      | exibição.                                                                                                    |
| Localidade Final                     | Informe o código da localidade final, ou clique no botão R, link <b>Pesquisar</b><br><b>Localidade</b> , para selecionar a localidade desejada. O nome será exibido no<br>campo ao lado.<br>A localidade foi replicada a partir do campo <b>Localidade Inicial</b> , mas será<br>permitida alteração.<br>Este campo será inabilitado quando informadas as opções dos campos:<br>Matrícula do Imóvel;<br>Ordem de Serviço.                                                                                  |
|                                      | Para apagar o conteúdo do campo, clique no botão 🛇 ao lado do campo em<br>exibição.                                                                                                    |

| Campo                      | Orientações para Preenchimento                                                                                                    |
|----------------------------|----------------------------------------------------------------------------------------------------|
| Setor Comercial<br>Inicial | Informe o código do setor comercial inicial, ou clique no botão R, link Pesquisar<br>Setor Comercial, para selecionar o setor desejado. O nome do setor será exibido<br>no campo ao lado.<br>O setor será replicado no campo Setor Comercial Final, mas será permitida<br>alteração.<br>Este campo será inabilitado quando informadas as opções dos campos:<br>Matrícula do Imóvel;<br>Ordem de Serviço.     |
|                            | Para apagar o conteudo do campo, clíque no botao 🛇 ao lado do campo em<br>exibição.                                                                                                    |
| Setor Comercial<br>Final   | Informe o código do setor final, ou clique no botão R, link Pesquisar Setor<br>Comercial, para selecionar o setor desejado. O nome do setor será exibido no<br>campo ao lado.<br>O setor foi replicado a partir do campo Setor Comercial Inicial, mas será<br>permitida alteração.<br>Este campo será inabilitado quando informadas as opções dos campos:<br>Matrícula do Imóvel;<br>Ordem de Serviço.       |
|                            | Para apagar o conteúdo do campo, clique no botão 🕙 ao lado do campo em<br>exibição.                                                                                                    |
| Matrícula do<br>Imóvel     | Informe a matrícula do imóvel, ou clique no botão R, link Pesquisar Imóvel,<br>para selecionar a matrícula desejada. A identificação do imóvel será exibida no<br>campo ao lado.<br>Este campo será inabilitado quando informadas as opções dos campos:<br>Localidade Inicial;<br>Localidade Final;<br>Setor Comercial Inicial;<br>Setor Comercial Final;<br>Ordem de Serviço.                               |
|                            | Para apagar o conteúdo do campo, clique no botão<br>exibição.                                                                                                    |
| Ordem de Serviço           | Informe o número da ordem de serviço, ou clique no botão R, link Pesquisar<br>Ordem de Serviço, para selecionar a ordem de serviço desejada. O nome da<br>ordem de serviço será exibido no campo ao lado.<br>Este campo será inabilitado quando informadas as opções dos campos:<br>Localidade Inicial;<br>Localidade Final;<br>Setor Comercial Inicial;<br>Setor Comercial Final; e<br>Matrícula do Imóvel. |
|                            | Para apagar o conteúdo do campo, clique no botão 🝼 ao lado do campo em<br>exibição.                                                                                                    |

# Funcionalidade dos Botões

| Botão | Descrição da Funcionalidade                                                     |
|-------|---------------------------------------------------------------------------------|
| R     | Ao clicar neste botão, o sistema permite consultar um dado na<br>base de dados. |

| Botão                  | Descrição da Funcionalidade                                                                                                    |
|------------------------|----------------------------------------------------------------------------------------------------|
| Ø                      | Ao clicar neste botão, o sistema apaga o conteúdo do campo em exibição.                                                                                                    |
| H                      | Ao clicar neste botão, o sistema permite selecionar uma data<br>valida, no formato DD/MM/AAAA (dia, mês, ano).<br>Para obter detalhes sobre o preenchimento do campo de datas,<br>clique no <i>link</i> <b>Pesquisar Data - Calendário</b> . |
| Selecionar Comandos    | Ao clicar neste botão, o sistema comanda a seleção dos<br>comandos com base nos parâmetros informados.                                                                                                    |
| Desfazer               | Ao clicar neste botão, o sistema desfaz a última operação realizada.                                                                                                    |
| Cancelar               | Ao clicar neste botão, o sistema cancela a operação e retorna à tela principal.                                                                                                    |
| Gerar TXT Micromedição | Ao clicar neste botão, o sistema comanda a gerar o arquivo texto referente à Micromedição.                                                                                                    |
| Fechar                 | Ao clicar neste botão, o sistema fecha a tela em exibição.                                                                                                    |

### Referências

#### Micromedição

#### **Termos Principais**

#### **Ordem de Serviço**

Clique aqui para retornar ao Menu Principal do GSAN

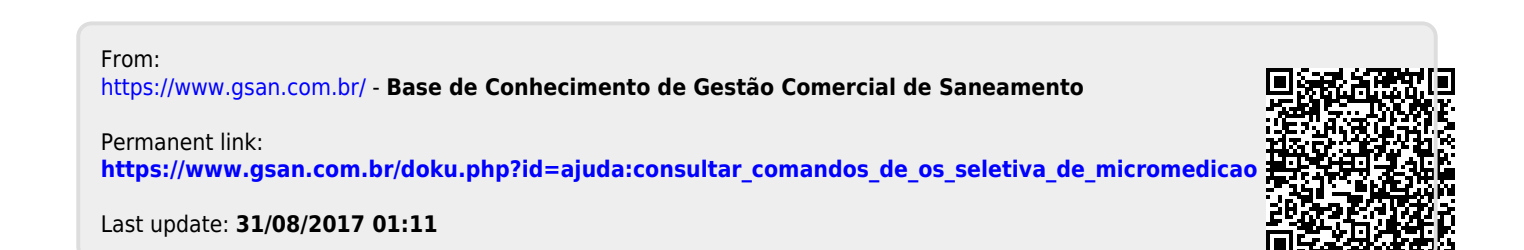